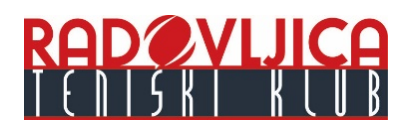

## NAVODILA ZA REGISTRACIJO V SISTEM ZA REZERVACIJE SPORTIFIQ

- 1. Klikni na "Registriraj se" zgoraj desno. Izpolni polja: "Ime", "Priimek", "E-mail", "Geslo". Izberite poljubno geslo dolgo vsaj 5 znakov.
- 2. Nato kliknite moder gumb "Registriraj se"
- 3. Sistem vas vpraša po vaši mobilni telefonski številki, katero vnesete in kliknete "Potrdi". Na vaš mobilnik prispe v 1 min sms s potrditveno štirimestno kodo. Vnesite jo v polje, kjer piše "Vnesi potrditveno kodo". To je potrebno storiti le prvič.
- 4. V primeru, da je koda prava vas pričaka pozdrav, "Rezervacije omogočene".
- 5. Rdeče ure predstavljajo zasedene ure. Zelene ure pa proste ure. Med dnevi se pomikate tako, da kliknete na ime določenega dneva in prikazale se bodo rezervacije za tisti dan.
- 6. Prosto uro, ki želite potrdite s klikom nanjo.
- Ko se vam odpre okence, potrdite izbiro s klikom na "Potrdi rezervacijo" in ura je rezervirana. Vse nadaljnje rezervacije 1. Kliknite na termin, ki ga želite rezervirati. 2. Vpišite svoj E-mail in Geslo katera ste si izbrali ob registraciji 3. Kliknite "Prijavi se" in ura je rezervirana.

Pri vpisu lahko namesto e-mail naslova uporabite tudi vašo telefonsko številko ali uporabniško ime. Če pozabite geslo, si ga lahko ponastavite sami prek e-maila ali telefonske številke. Enostavno kliknite »Pozabili geslo?« na prijavnem okencu in sledite navodilom.